**Inventek Systems** 

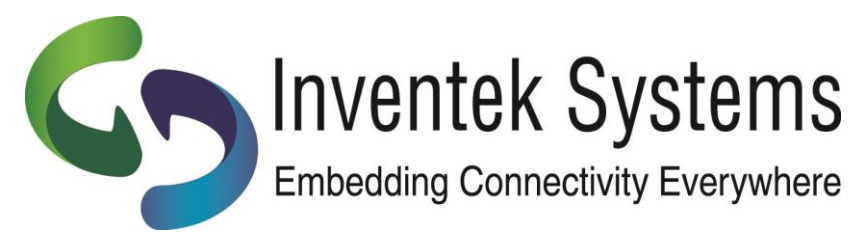

## eS-WiFi

## ISM43362-M3G-EVB

**Quick Start Guide** 

Inventek Systems eS-WiFi ISM43362-M3G-EVB Quick Start Guide – Rev. 2

Installing the Inventek Systems ISM43362-M3G-EVB Evaluation Board

 BEFORE you plug the board into your computer download and install the eS-WiFi PC demo software and Drivers: http://www.inventeksys.com/wpcontent/uploads/Inventek\_Systems\_eS-

WiFiDemo\_v1.4\_b2.zip

- 2. Save the eS-Wifi Demo.zip.
- 3. Unzip.
- 4. Run as <u>Administrator.</u>

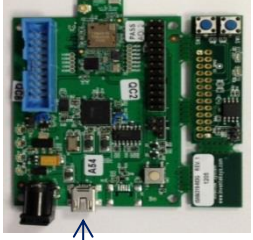

- The board has two com ports.
   USB-JTAG and Broadcom USB serial port
- b. Use the Broadcom USB serial port as indicated by the arrow in the above photo of the EVB.

The ISM43362-M3G-EVB connects to the PC with a USB cable. The USB interface provides +5V power as well as individual programming and UART interfaces to the STM32F205 host processor (on the ISM43362-M3G-L44 module).

The USB driver for the ISM43362-M3G-EVB Evaluation Board is provided in the above download. Once you install the above software you can select Menu>Install Drivers on the eS-WiFi Demo to pre-install the drivers then plug-in the board.

Open the following documents to start testing:

- a. **EVB\_Users\_Manual.pdf**
- b. AT Command Set Quick Reference Guide
- c. AT Command Set User's Manual

We recommend that you use the eS-WiFi <u>Demo Software Help</u>, that will explain the driver installation. (Manual installation instructions are also shown in the appendix of this document.)

5. Use the eS-WiFi demo software setup menu to configure the UART. (Setup – Serial Port – Configure/Open)

| Serial Port | COM22  | - |
|-------------|--------|---|
| Baud Rate   | 115200 | • |
| Parity      | None   | ÷ |
| Data Width  | 8      |   |
| Stop Bits   | 1      | • |
|             |        |   |

- a. Identify serial Com port from Device Manager , e.g. COM22
- b. Set Baud rate to 115,200
- c. 8 Data bits, 1 Stop bit , Parity None, and Flow control None

(The other option is to use a terminal program such as Hyperterminal, PuTTY (http://putty.org) or similar program on your PC.) 6. Press the reset button on the ISM43362-M3G-EVB evaluation board and the following will appear:

| Invente | ek Systen | ns eS-WiFI Dem  | 0                            |                                    |              |        |         |              | X    |
|---------|-----------|-----------------|------------------------------|------------------------------------|--------------|--------|---------|--------------|------|
| Menu    | Setup     | CMD Mode        | GPIO                         | Protocol                           | Send/Receive | Status | Network | Applications | Help |
| >       | (=        | Embedding<br>Co | ventek<br>Connect<br>pyright | Systems<br>tivity Eve<br>t (c)2011 | erywhere     |        |         |              | •    |
|         |           |                 |                              |                                    |              |        |         | SE           | ND   |

7. The AT Command interpreter is loaded on the ISM43362-M3G-EVB.

Type ? to view the available commands.

8. For additional information refer to the following documentation from Inventek Systems:
ISM43362-M3G-EVB Evaluation Board Specification
AT Command set
eS-WiFi Demo software (includes EVB Drivers)
EVB Users Guide
Quick Start Guide
OrCAD Schematic Symbol
PADS Land Pattern
ISM43362-M3G-L44 Functional Specification
FCC Test Report
NDA/ SLA documents

Inventek Systems eS-WiFi ISM43362-M3G-EVB Quick Start Guide - Rev. 2

## Appendix: Manual Installation Instructions:

NOTE: Driver installation occurs in THREE stages, each stage is described in the following text.

| Found New Hardware Wizard |                                                                                                    |  |  |  |
|---------------------------|----------------------------------------------------------------------------------------------------|--|--|--|
|                           | Welcome to the Found New<br>Hardware Wizard                                                                                                    |  |  |  |
|                           | Windows will search for current and updated software by<br>looking on your computer, on the hardware installation CD, or on<br>the Windows Update Web site (with your permission).<br><u>Read our privacy policy</u> |  |  |  |
|                           | Can Windows connect to Windows Update to search for<br>software?                                                                                                    |  |  |  |
|                           | Yes, this time only Yes, now and every time I connect a device No, not this time                                                                                                    |  |  |  |
|                           | Click Next to continue.                                                                                                    |  |  |  |
|                           | < Back Next > Cancel                                                                                                    |  |  |  |

Plug the ISM43362-M3G-EVB into the development PC. The Found New Hardware Wizard window appears.

Now perform the follow actions:

• Select the checkbox : No, not this time

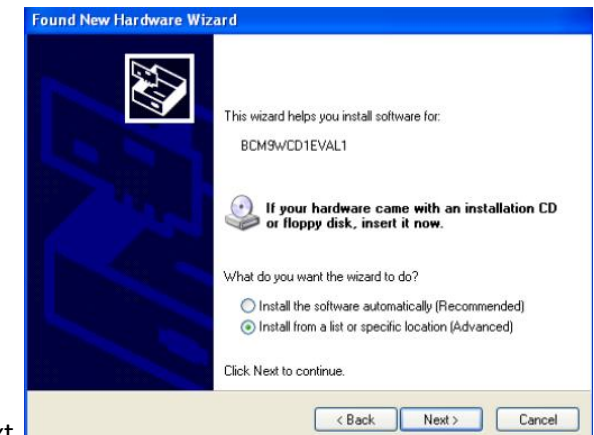

Click Next.

Inventek Systems eS-WiFi ISM43362-M3G-EVB Quick Start Guide – Rev. 2

In the next window, perform the following actions.

- Verify that the driver installation is for BCM9WCD1EVAL1
- Select the checkbox : Install from a list or specified location (Advanced).
- Click Next

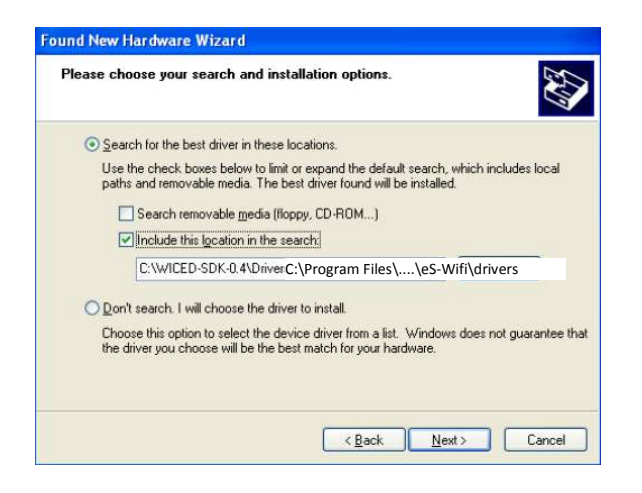

In the next window, perform the following actions.

- Check the radio button : Search for the best driver in these locations
- Click the checkbox : Include this location in the search:
- Enter the path to the directory : C:\Program Files\Inventek Systems\eS-WiFi\drivers
- Click Next

Inventek Systems eS-WiFi ISM43362-M3G-EVB Quick Start Guide – Rev. 2

A further window displays indicating that the driver has been installed for the BCM9WCD1EVAL1 A device (corresponding to the USB-JTAG device). There are two devices on the BCM9WCD1EVAL1 board, a USB-JTAG device (device A) and a USB-UART device (device B).

| Found New Hardware Wizard |                                                                                                    |  |  |  |
|---------------------------|----------------------------------------------------------------------------------------------------|--|--|--|
|                           | Completing the Found New<br>Hardware Wizard<br>The wizard has finished installing the software for:<br>BCM9WCD1EVAL1 A |  |  |  |
|                           | Click Finish to close the wizard.                                                                                      |  |  |  |
|                           | K Back Finish Cancel                                                                                                   |  |  |  |

Click Finish

After a short delay, another Found New Hardware Wizard window opens. Install the driver for the BCM9WCD1EVAL1 B device using the same procedure as the BCM9WCD1EVAL1 A device. If a Windows Logo Testing window appears, click Continue anyway.

Once the BCM9WCD1EVAL1 B device driver is installed, a serial port driver must be installed. The serial port driver makes the USB-Serial interface appear to Windows<sup>®</sup> as a standard COM port. Follow the same procedure outlined for the BCM9WCD1EVAL1 A and B devices to install the serial port driver. Again, if a Windows Logo Testing window appears, click Continue anyway.

```
Inventek Systems eS-WiFi ISM43362-M3G-EVB Quick Start Guide – Rev. 2
```

After the driver is successfully installed, a Broadcom USB-JTAG Device and a Broadcom USB Serial Port appear in the Windows<sup>®</sup> Device Manager as shown in the following screen capture. Take note of the USB serial COM port number for later use (it may not be COM3).

Note: The Hardware Device Manager may be accessed quickly from the System Properties window by simultaneously pressing the Windows + Pause keys.

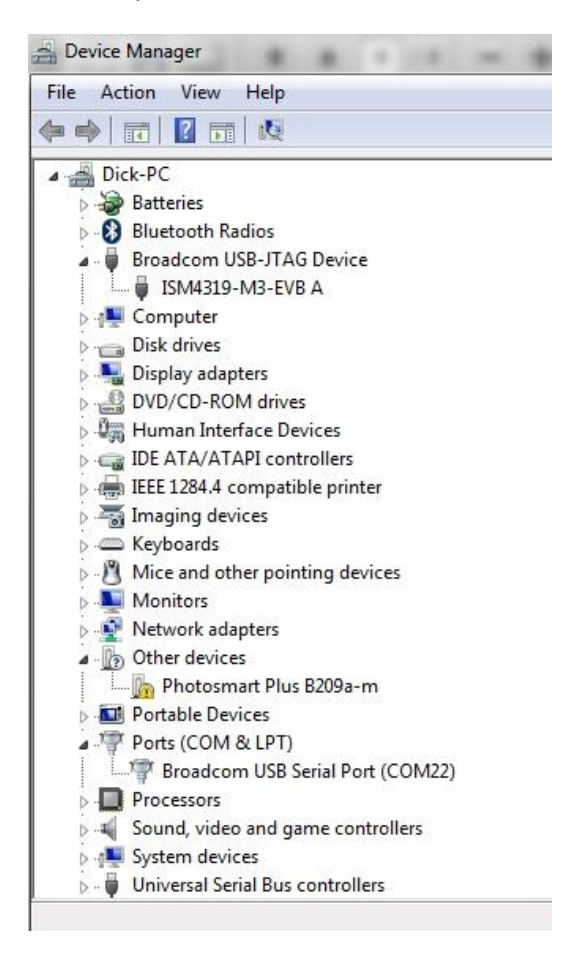

Inventek Systems eS-WiFi ISM43362-M3G-EVB Quick Start Guide - Rev. 2

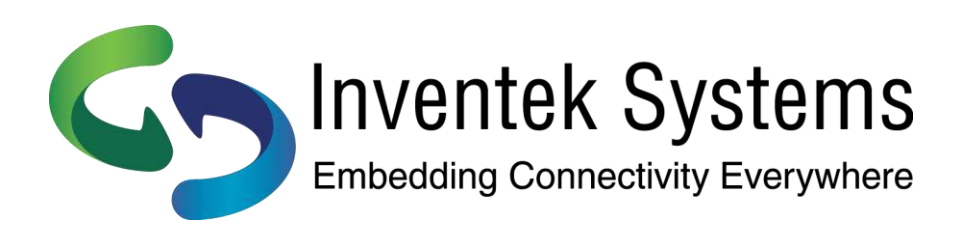

Inventek Systems 2 Republic Road Billerica, MA 01862 www.inventeksys.com